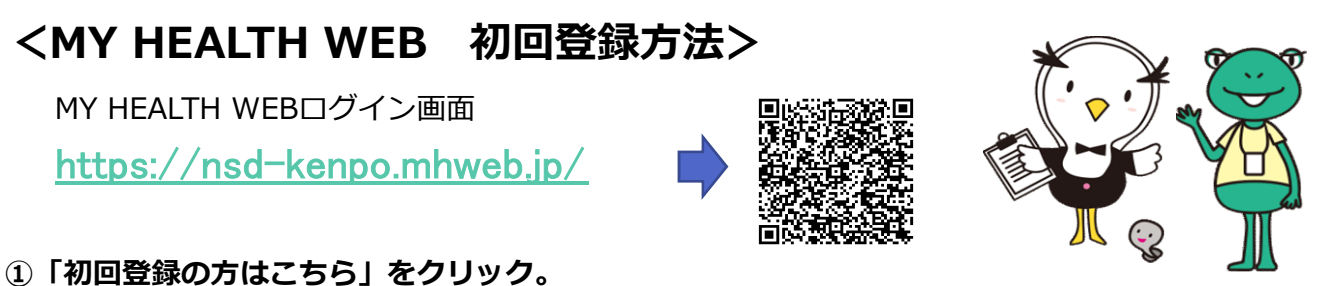

- ②保険証記号・番号、生年月日、氏名カナおよびメールアドレスを入力し、「送信する」をクリック。 ※世帯内で同じメールアドレスは使用できません。 ※DOCOMO、au、ソフトバンクなどのキャリアメールへのメール送信については、各キャリアの セキュリティ設定が厳しく、システムからの自動配信メールが届きにくい状況になっています。 そのため、本登録用メールアドレスの設定は、キャリアメール以外のメールアドレスの登録を お勧めしています。
- ③入力したメールアドレス宛に、本登録の為のURLが記載されたメールが届きます。届いたらURLを クリック。

④新しいパスワードを決めて、入力し「次へ」をクリック。

⑤初回登録完了

◎各種補助金申請等はアプリをダウンロードいただいた方が便利です。

下記QRコードよりダウンロード可能です。 (健保HP、MY HEALTH WEBにもQRコードを掲載しています)

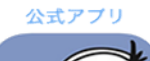

無料ダウンロード マイ ヘルス ウェブ・アブリ MY HEALTH WEB

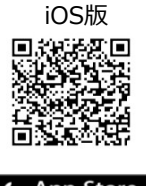

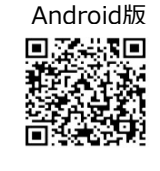